はじめにご確認ください

ホームルータ Speed Wi-Fi HOME 5G L11

## 接続設定について

このたびはASAHIネットにお申し込みいただき、誠にありがとうございます。 WiMAX +5Gをご利用いただくにあたり、下記①~③の手順で接続設定をしてください。

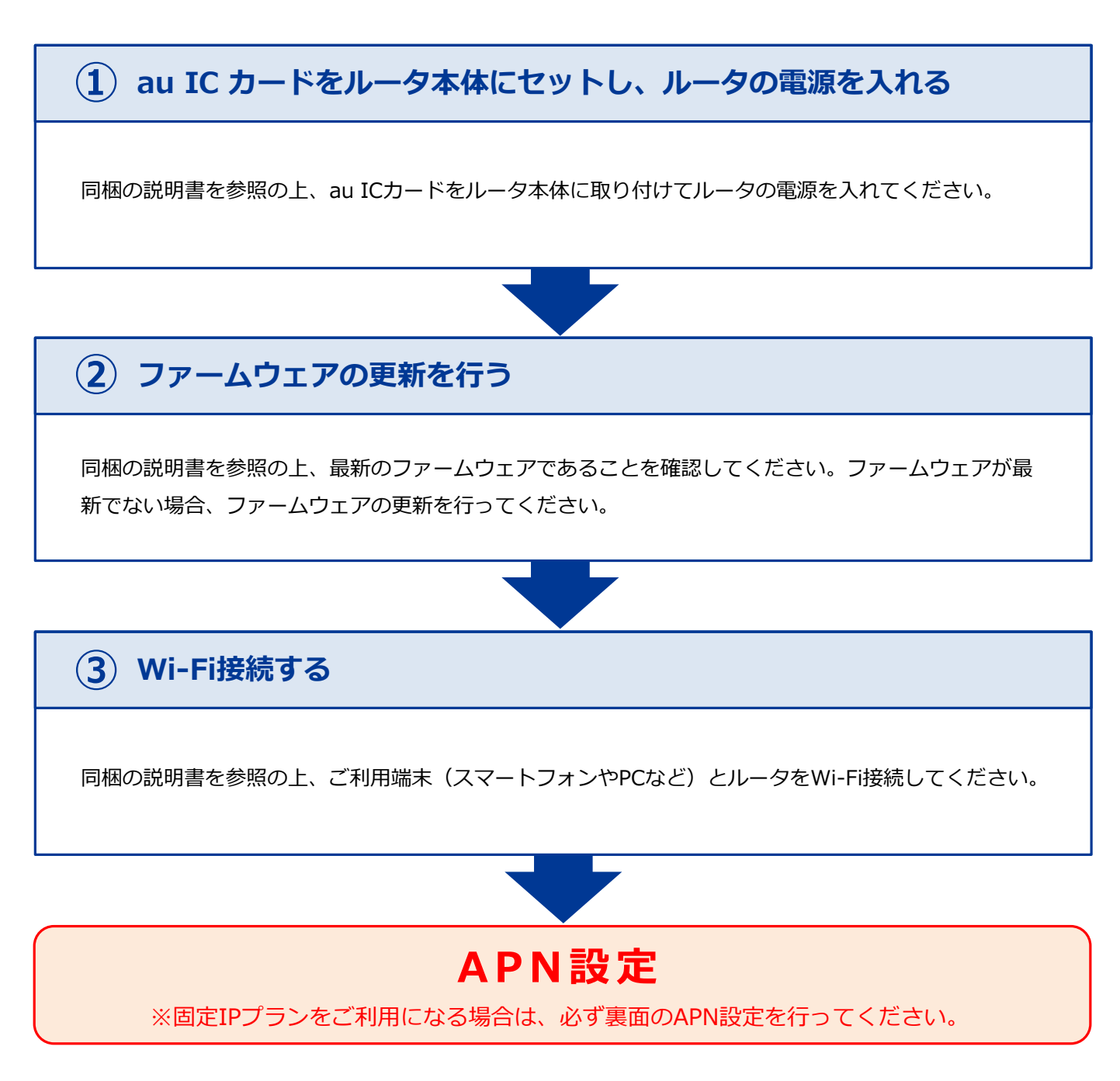

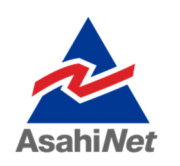

お困りの際は弊社技術サポートまでお気軽にお電話ください。 ASAHIネット 技術サポート (年中無休 10:00~17:00) び0120-577-126 携帯電話・IP電話など 0570-071-085

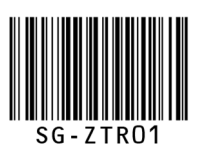

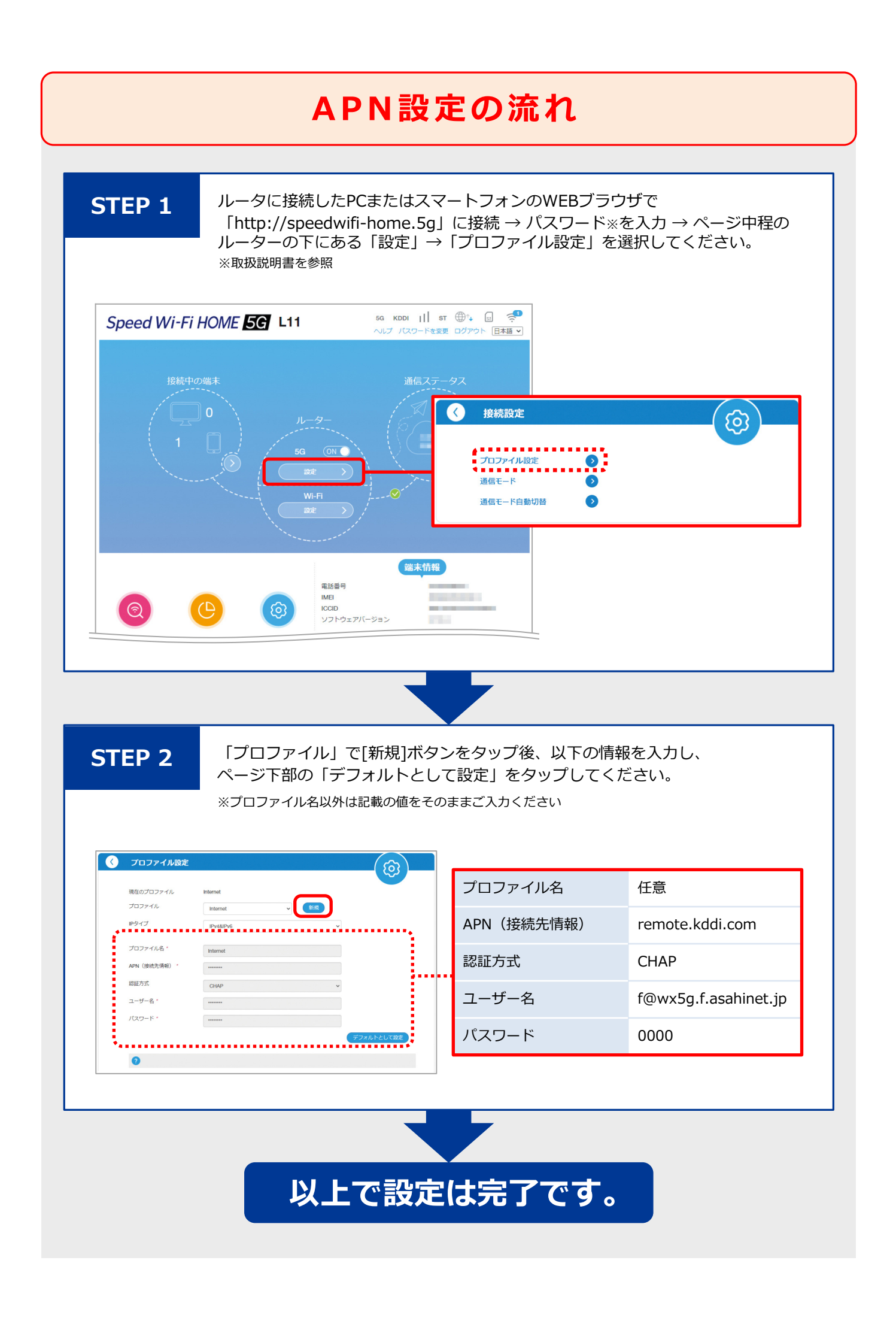